## **Company Supplier: How To Guide**

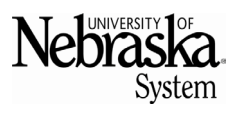

## **PURPOSE**

This Quick Reference Guide (QRG) is intended to help a company set up as a supplier with the University of Nebraska in Ariba (SAP Business Network).

GETTING SET UP IN THE SAP BUSINESS NETWORK

An email invitation will be sent to register as a supplier with the University of Nebraska. To begin the process, select the *Click Here* hyperlink in the email.

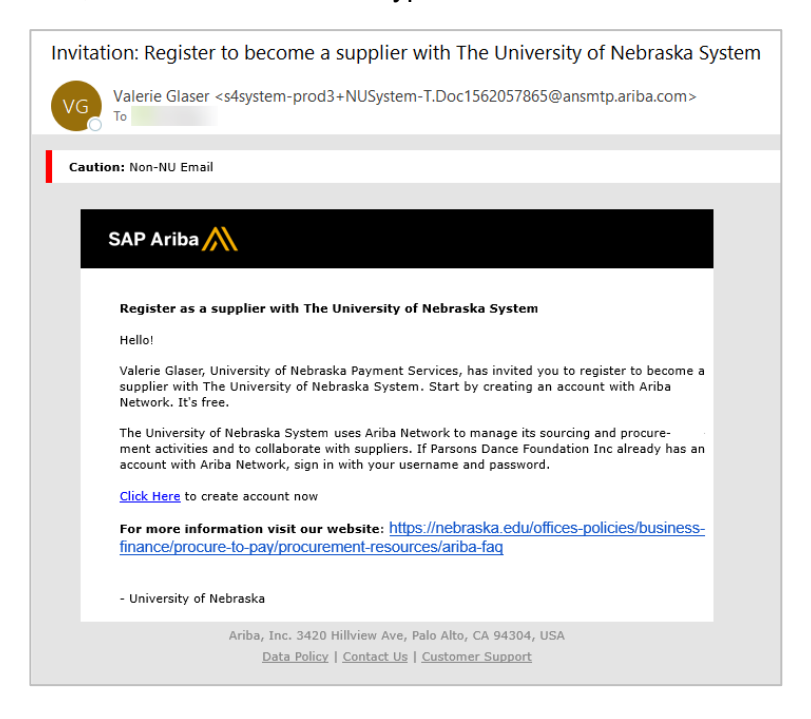

Once the link is clicked, the SAP portal will open in a web browser. Click Use existing account if there is already an existing SAP Business Network account. Otherwise, click Create new account

| Connect with<br>SAP Busines | n University o<br>s Network to                                   | of Nebraska on<br>o collaborate. |
|-----------------------------|------------------------------------------------------------------|----------------------------------|
| nvited by The Univer        | sity of Nebraska Syst                                            | em                               |
| We found existin            |                                                                  |                                  |
| invite. Please rev          | g accounts base<br>/iew.                                         | d on the information ir          |
| invite. Please rev          | g accounts base<br>riew.<br>ew accounts                          | d on the information ir          |
| Revie                       | g accounts base<br>/iew.<br>ew accounts<br>or                    | d on the information ir          |
| Revie                       | g accounts base<br>view.<br>ew accounts<br>or<br>visting account | d on the information in          |

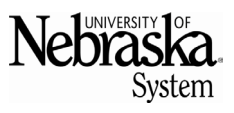

Updated June 17, 2025

In the Company Information section, complete all fields with an asterisk (\*). DUNS number is not required.

| with University of Nebraska on SAP<br>Business Network |   |
|--------------------------------------------------------|---|
| Company information ⑦                                  |   |
| DUNS number                                            |   |
| Don't know your DINS number?                           |   |
| Company (legal) name *                                 |   |
| Parsons Dance Foundation Inc                           |   |
| Country/Region *                                       |   |
| United States [ USA ]                                  | ~ |
| Address line 1 *                                       |   |
| 124 East 91 Street #2B                                 |   |
| Address line 2                                         |   |
| Address line 3                                         |   |
| City *                                                 |   |
| New York                                               |   |
| State *                                                |   |
| New York [ US-NY ]                                     | ~ |

In the Administrator account information section, create a password, check the agreement boxes and click *I'm not a robot*. The reCAPTCHA screen will appear to select the appropriate images.

• Password must contain at least 1 of each: uppercase, lowercase, number and special character. Must be between 8 and 32 characters and cannot contain the username. Additional information visible on the network when creating a password.

After the reCAPTCHA validation is complete, click Create account.

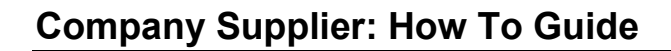

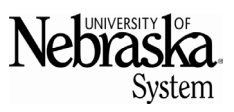

Updated June 17, 2025

| First hame                                                                                                    | Last name *                        |                                                                                                    |                  |  |
|----------------------------------------------------------------------------------------------------|------------------------------------|----------------------------------------------------------------------------------------------------|------------------|--|
| Jack                                                                                                    | Parsons                            |                                                                                                    |                  |  |
| Email •                                                                                                    |                                    |                                                                                                    |                  |  |
| jack@parsonsdance.com                                                                                                    |                                    |                                                                                                    |                  |  |
| Use my email as my usernam                                                                                                    | ne                                 |                                                                                                    |                  |  |
| Username •                                                                                                    |                                    |                                                                                                    |                  |  |
| jack@parsonsdance.com                                                                                                    |                                    |                                                                                                    |                  |  |
| Password *                                                                                                    |                                    | Repeat password *                                                                                            |                  |  |
| ParsonsDance2024#                                                                                                    | àR.                                | ParsonsDance2024#                                                                                            |                  |  |
| <ul> <li>I have read and agree with the set of the set of the</li></ul> | ne Terms<br>iness Net<br>cy Stater | of Use.<br>work will make parts of my Personent) accessible to other users a<br>Parsiness Network and the an | ional<br>and the |  |
| Data (as defined in the Priva<br>public based on my role with<br>profile visibility settings.                                                                                                    | in the SA                          |                                                                                                    | plicable         |  |
| Data (as defined in the Priva<br>public based on my role with<br>profile visibility settings.<br>Please see the Privacy Statement                                                                                                    | in the SA<br>to learn i            | how we process personal data.                                                                                | plicable         |  |
| Data (as defined in the Priva<br>public based on my role with<br>profile visibility settings.<br>Please see the Privacy Statement                                                                                                    | to learn I                         | how we process personal data.                                                                                | plicable         |  |

An email will be sent from Ariba Commerce Cloud to confirm the email address. Click Contirm

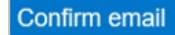

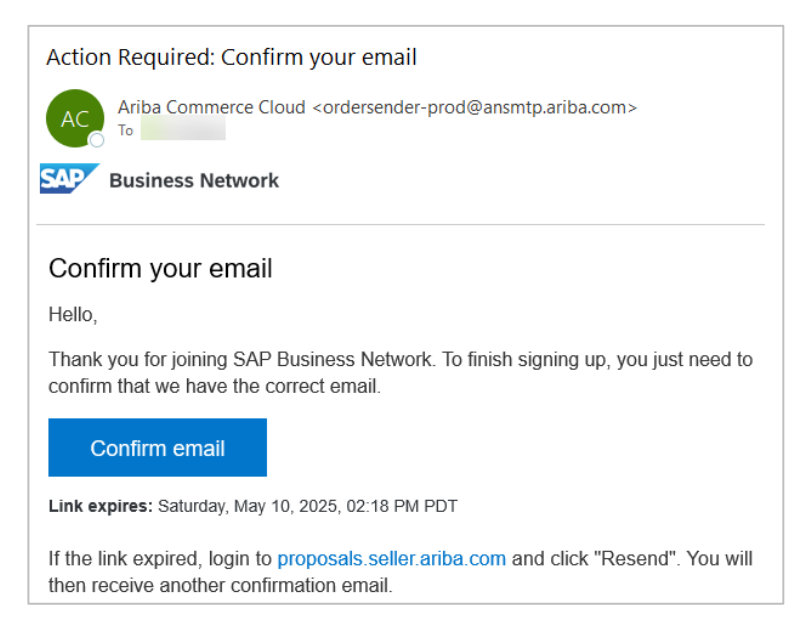

After the email has been confirmed, return to the web browser with the SAP Business Network system open. If a company wishes to participate in bids or sourcing events, select *Product and Services Categories* and *Ship-to or Service Locations*. Then click *Submit*. If not wishing to participate in bids or sourcing events, select *Don't show this to me again*.

## **Company Supplier: How To Guide**

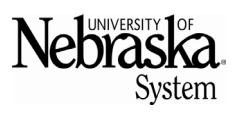

Updated June 17, 2025

| Almost done! We just need a little bit more information.                                                     |            |                |        |  |
|----------------------------------------------------------------------------------------------------|------------|----------------|--------|--|
| Please provide the information below and you will be dis<br>more customers looking for companies like yours. | covered by |                |        |  |
| Enter Product and Service Categories                                                                         | Add        | - <b>0</b> ľ - | Browse |  |
| Ship-to or Service Locations                                                                                 |            |                |        |  |
| Enter Ship-to or Service Location                                                                            | Add        | - or -         | Browse |  |
| Submit Remind me later Don't show this to me again                                                           |            |                |        |  |

## **COMPLETING THE ARIBA SUPPLIER REGISTRATION QUESTIONNAIRE**

The University of Nebraska supplier registration questionnaire will open automatically.

If the questionnaire does not open automatically, click on *Business Network* dropdown menu at the top left side of the screen and click on *Ariba Proposals & Questionnaires*.

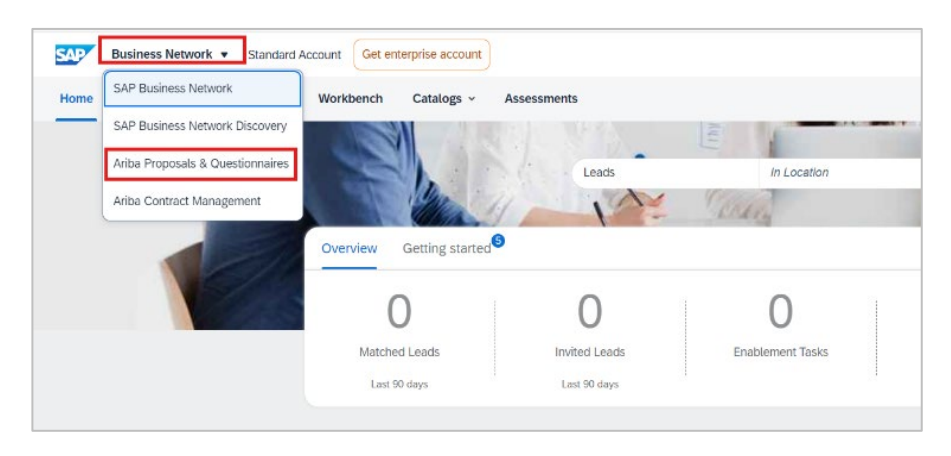

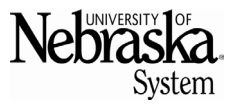

Updated June 17, 2025

When the next screen opens, a supplier registration questionnaire listed under the *Supplier Registration Questionnaires* category. Click on the link to open the registration form.

| Ariba Proposals and Questionnaires - | 9                                                                                                    |               |          |            |                   | 5 0 1      | КВ |
|--------------------------------------|----------------------------------------------------------------------------------------------------|---------------|----------|------------|-------------------|------------|----|
| THE UNIVERSITY OF NEBRASKA SYSTEM    |                                                                                                    |               |          |            |                   |            |    |
| There are no matched postings.       | Welcome to the Arba Spend Management site. This site assists in identifying world class suppliers who are market leaders in quality, service, and cost. Arba, Inc. administers this site in an effort to ensure market integrity. |               |          |            |                   |            |    |
|                                      | Home                                                                                                    |               |          |            |                   |            |    |
|                                      | Events                                                                                                    |               |          |            |                   |            | Π  |
|                                      | Title                                                                                                    | ID End Time ↓ |          | Event Type | Participated      |            |    |
|                                      |                                                                                                    |               |          | No items   |                   |            |    |
|                                      | Registration Questionn                                                                                                    | naires        |          |            |                   |            |    |
|                                      | Thie                                                                                                    |               | D        |            | End Time 4        | Status     |    |
|                                      | ▼ Status: Open (1)                                                                                                    | _             |          |            |                   |            |    |
|                                      | Supplier Registration Question                                                                                                    | nnaire        | Doc13557 | 23920      | 12/9/6107 3:51 PM | Registered |    |

On the supplier registration questionnaire, complete all fields with an asterisk (\*).

- The name(s) listed in 1.1 and 1.2 (optional) and the tax ID listed in 2.13 must be entered exactly as on file with the IRS.
- The only required fields on the address section are street, postal code, city, country/region and state/province/region. All other fields are optional.
- In the Tax Information section, fields 2.16 and 2.17 are where ACH documents should be uploaded. Use the URL listed in 2.16 to access the University of Nebraska's ACH enrollment form. This URL is not a hyperlink copy and paste the URL into a web browser to access the form.

| ▼ 1 General Supplier Information     |                                                       |
|--------------------------------------|-------------------------------------------------------|
| 1.1 Supplier Full Legal Name         | * Parsons Dance Foundation Inc                        |
| 1.2 Supplier DBA Name                |                                                       |
|                                      | *Show More                                            |
|                                      | Street: Main Street Suite B (i) House Number: 123 (i) |
|                                      | Street 2:                                             |
|                                      | Street 3:                                             |
| 1.3 Main Address ()                  | District:                                             |
|                                      | Postal Code: 12345 ① City: Lincoln ①                  |
|                                      | Country/Region: United States (US)                    |
| 1.4 Main Contact First Name          | * Jack                                                |
| 1.5 Main Contact Last Name           | * Parsons                                             |
| 1.6 Main Contact Email ①             | * jack@parsonsdance.com                               |
| 1.7 Main Contact Phone Number        | * 402-123-4567                                        |
| 1.8 Additional Contact First Name    |                                                       |
| 1.9 Additional Contact Last Name     |                                                       |
| 1.10 Additional Contact Email (i)    |                                                       |
| 1.11 Additional Contact Phone Number |                                                       |
| 1.12 DUNS Number                     |                                                       |

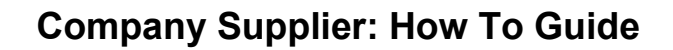

Nebraska System

Updated June 17, 2025

| ▼ 2 Tax Information                                                                                                    |                                             |
|----------------------------------------------------------------------------------------------------|---------------------------------------------|
| 2.1 Are you an Individual/Sole Proprietor or Organization?                                                                                                    | * US Organization                           |
| 2.13 Tax Number(s)                                                                                                    | * Country/Region: United States (US)        |
|                                                                                                    | Tax Name Tax Type Tax Number                |
|                                                                                                    | USA: FEIN Tax Number Organization 123456789 |
| 2.16     To ensure payments are received via ACH, complete and upload the ACH Enrollment Form from the link listed below:     URL: https://nebraska.edu/-imedia/Projects/UNCA/Offices-Policies/Business-and-Finance-Office/docs/Procure-to-Pay/State-of-Nebraska-W9-ACH-Enrollment-Form     Please reach out to us with any questions or concerns at unvendorgroup@nebraska.edu | *Attach a file 🗳                            |
| 2.17<br>Attach of one of the following:<br>Blank check (volded), photocopy of a cleared check, letter or statement from your financial institution, Vendor invoice or letter which contains printed ACH instructions.                                                                                                    | *Attach a file                              |
| 2.18 Select appropriate federal tax classification                                                                                                    | * [3] - S Corporation                       |
| 2.21 Is your Remittance address and/or email the same as the information in Section 1?                                                                                                    | ★ Unspecified ∨                             |
| 2.22 Is your Purchase Order address and/or email the same as the information in Section 1?                                                                                                    | * Unspecified V                             |
| ▼ 5 Additional Data                                                                                                    |                                             |
| 5.1 Select the Service and/or Material Categories you provide                                                                                                    | (select a value) [select]                   |
| 5.2 Have you participated (or planning to participate) in a sourcing event and/or have an active contract?                                                                                                    | * Unspecified V                             |
| (*) indicates a required field                                                                                                    |                                             |
|                                                                                                    |                                             |

After the form is completed, click Submit Entire Response

| Submit Entire Response | Save draft | Compose Message | Excel Import |  |
|------------------------|------------|-----------------|--------------|--|
|                        |            |                 |              |  |

Once submitted, the form will route through a few validation checks (USPS address check, IRS name/tax ID check, etc.). If any of the checks fail, an email will be sent from Ariba with detailed information regarding the failure. A link will be included in the email to log back into the account and fix the questionnaire. Once the questionnaire passes all the validation checks, it will route to the University of Nebraska supplier maintenance team for review and approval.

Once approved, a supplier number will be assigned and set up is complete as a supplier with the University of Nebraska in SAP Ariba.